# 附件1:研究計畫與科技發展計畫之關聯性 操作方式

# 【配合科技計畫總歸戶作業】

# (此功能僅供「業務承辦人」或「計畫管考人」使用)

## https://www.grb.gov.tw/

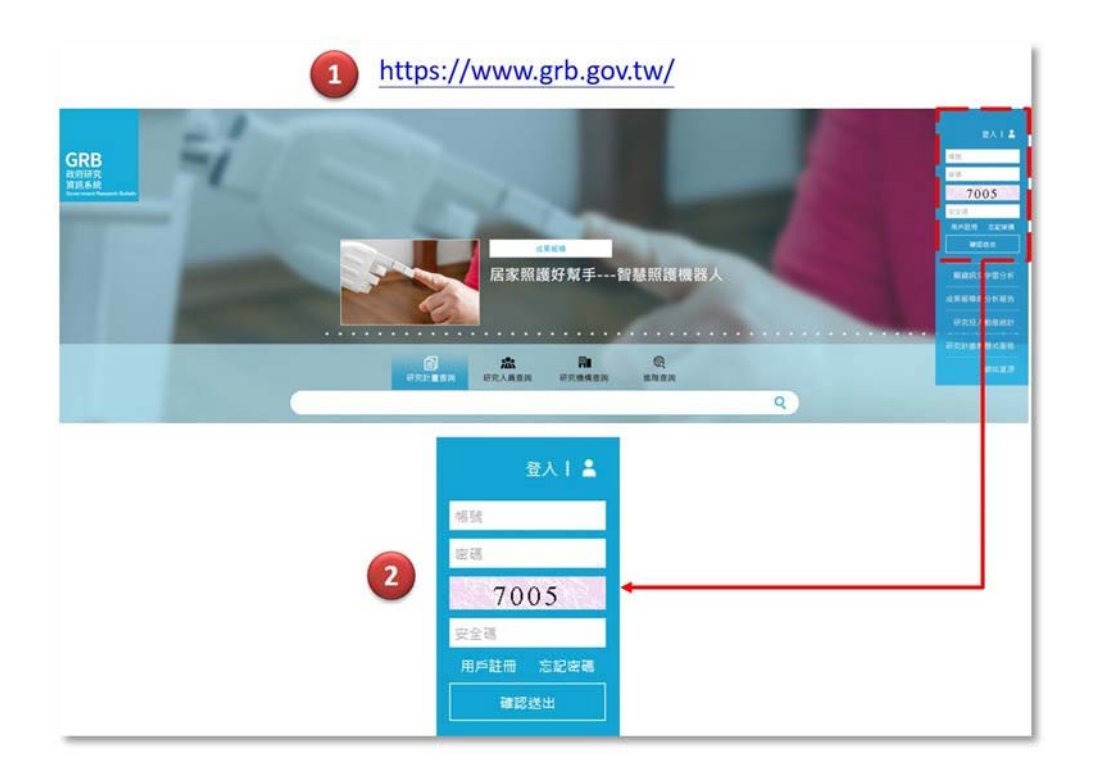

GRB 首頁與登入區

- 點選 查詢「連結科技計畫編號」 按鍵
- 如本項研究計畫之經費來源為科技預算,請勾選"是"

| 1 W. R W. R W. | 是 通行員 通五县 元政府权                                      |  |
|----------------|-----------------------------------------------------|--|
| 計畫摘要(一)        |                                                     |  |
| *主管機關          | 應研除科技的增研究與資訊中心(1%增加/Ask%)試專用)                       |  |
| 主管機關業務承難人      | 昌大大                                                 |  |
| ●研究計畫名稱        | 動行投行GRB制行線研究站十處3秒)就                                 |  |
| 計量英文名稱         | New Version GBR New Project TEST - Business at Home |  |
| 厚計畫編號          | NARL-STPI-110-A-001                                 |  |
|                | ◎ M ○ 否                                             |  |

#### 點選"計畫摘要"作業區之"修改"鍵

| SN _17 | 糸統<br>編號     | 公開設定                         | 計畫名稱                                                                    | 计盘摘要                                                   | 期中論要                                                                  | 報告論更                                                  | 報告繳交  | 實際成果 |
|--------|--------------|------------------------------|-------------------------------------------------------------------------|--------------------------------------------------------|-----------------------------------------------------------------------|-------------------------------------------------------|-------|------|
| 1      | PG11005-0099 | 計畫/報告詳目<br>公開<br>報告電子儀<br>公開 | 新版GRB新選研究計量測試<br>④ (年度:110 編號: NARL-STPI-110-A-001)<br>④ 計量開構 ● 研究開放資料) | <ul> <li>▶ 協改</li> <li>● 室看</li> <li>() PDF</li> </ul> | <ul> <li>※ 待審</li> <li>● 選件</li> <li>● 翌看</li> <li>(△ PDF)</li> </ul> | <ul> <li>✓ 協改</li> <li>● 変看</li> <li>⑤ PDF</li> </ul> | [] 未識 | ▲ 總改 |

利用"年度"下拉選單欄位設定查詢條件,按下"送出資料"鍵 

請選擇左方功能模組中"研究計畫維護"

|   |                               | 系統編號                    | 計畫聯性        |
|---|-------------------------------|-------------------------|-------------|
| 3 | 利用のおより後                       | 計畫編號                    | 經費來源是否為科技預算 |
|   | 研究計畫資料碼出<br>研究計畫資準<br>研究計畫月報表 | 計畫中文名稱                  |             |
|   | N. 初提計畫管理 ·                   | <b>進階條件 Q</b>           |             |
|   | 四 用户据人资料                      | © 重新講師 <b>Q 10出版時</b> 5 |             |
|   | (9) 世出                        |                         |             |
| _ |                               |                         |             |

|   | GRB<br>政府研究<br>資訊系統    | 研究計畫管理 〉 研究計畫維護 |     |   |             |   |  |
|---|------------------------|-----------------|-----|---|-------------|---|--|
|   | <b>10</b> 研究計畫管理 ~ 4   | 年度              | 110 | ~ | 研究方式        | ~ |  |
|   | 29.005.00×10           | 系統編號            |     |   | 計畫藥性        | * |  |
| 3 | 1015211世<br>101521世紀25 | 計畫編號            |     |   | 經費來源是否為科技預算 | * |  |
|   | 研究計畫資料應出<br>研究計畫清單     | 計畫中文名稱          |     |   |             | 1 |  |
|   | 研究計畫月戰表                |                 |     |   |             |   |  |
|   | NC 研想計畫管理 (            | 塘階條件 Q          |     |   |             |   |  |
|   | 四 用戶個人資料 "             |                 | 3 💿 |   |             |   |  |

| 系統編號                                                                                                    |                                                      |                                                                                                    |                                                     |      |
|----------------------------------------------------------------------------------------------------|------------------------------------------------------|----------------------------------------------------------------------------------------------------|-----------------------------------------------------|------|
| 計畫名稱                                                                                                    |                                                      |                                                                                                    |                                                     |      |
| 年度                                                                                                    | 11                                                   | 0                                                                                                   | ~                                                   |      |
| 主管機關                                                                                                    | 測                                                    | 就部會                                                                                                 | ~                                                   |      |
| 送出資料關閉                                                                                                    | 1                                                    |                                                                                                    |                                                     |      |
| 送出資料<br>1.請利用下面<br>2.確認上層系<br>Show 10<br>系統編號                                                                                     | 国清軍選取<br>科技計畫名<br>✓ entri<br>↓L                      | 所隸屬之上層科技計畫<br>稱後並點選「系統編號」即完成連結<br>es<br>計畫名稱 1                                                      | 科技計畫編號                                              |      |
| <ul> <li>送出資料</li> <li>開閉</li> <li>1.請利用下目</li> <li>2.確認上層系</li> <li>Show</li> <li>10</li> <li>条統編號</li> <li>MM10912-1</li> </ul> | ■<br>面清單選取<br>単技計畫名<br>✓ entri<br>単語<br>408          | 所隸屬之上層科技計畫<br>稱後並點選「系統編號」即完成連結<br>es<br>計畫名稱<br>訓試計畫test重點政策**綱細1                                   | <b>科技計畫編號</b><br>110-00000-09-22                    | 2-01 |
| 送出資料 開閉<br>1. 請利用下百<br>2. 確認上層系<br>Show 10<br><b>条統編號</b><br>MM10912-1<br>MM10912-1                                               | ■<br>面清單選取<br>単技計畫名<br>・<br>entri<br>単<br>408<br>420 | 所隸屬之上層科技計畫<br>稱後並點選「系統編號」即完成連結<br>es<br><b>計畫名稱</b> 測試計畫test重點政策**綱細1<br>計畫名稱測試計畫test重點政策**綱細22-NEW | <b>科技計畫編號</b><br>110-00000-09-22<br>110-00000-09-22 | 2-01 |

- 請利用"年度"與"主管機關"二個下拉選單欄位設定查詢條件
- 按下"送出資料"鍵即可顯示上層"科技細部計畫清單"
- 確認上層科技細部計畫名稱並點選該計畫之"系統編號"·即可完成取號

連結

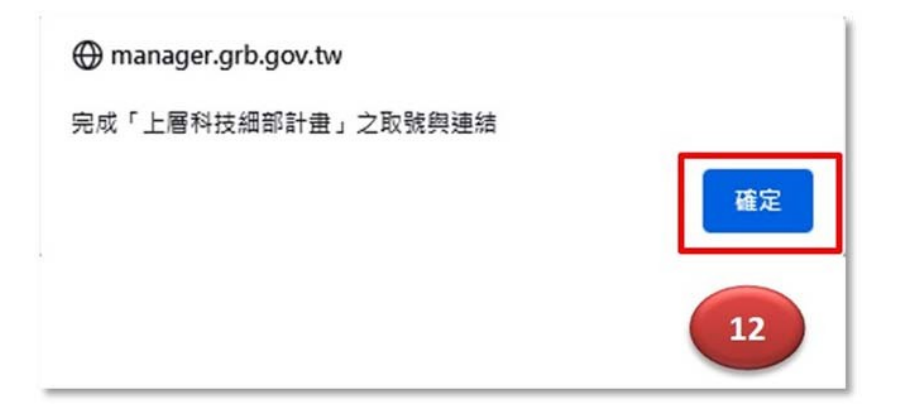

| #經費來源是否為科技預算 | ◎是  ○否                                     |
|--------------|--------------------------------------------|
| 科技計畫編號       | MM10912-1420<br>計畫名稱測試計畫test重點政策**詞編22-NE( |
|              |                                            |
|              |                                            |
| 期朝 儲存資料 下一頁  |                                            |
| 13           |                                            |

### 顯示科技計畫編號與上層科技細部計畫名稱即表示本項研究計畫已完成科技計

畫總歸戶作業

| 47  | 氷統<br>編號                       | 公開設定                               |                                                  | 計畫名稱                                                                          |                     |                                                         | 期中論要                           | 報告摘要                                                  | 報告繳交                                   | 實際成果 |
|-----|--------------------------------|------------------------------------|--------------------------------------------------|-------------------------------------------------------------------------------|---------------------|---------------------------------------------------------|--------------------------------|-------------------------------------------------------|----------------------------------------|------|
|     | PG11005-0099                   | 計畫/報告詳目<br>公開<br>報告電子編<br>公開<br>14 | 紙歌GRB新鄉研究計<br>③ (牟侯:110 章<br>▲計畫開稿<br>● 編 初時生態資料 | 金泉記(<br>品数:NARL-STPI-110-A-001)<br>- 研究(開始)(新日) (■<br>- 研究(開始)(新日)(■<br>- 日記) | 1777/1884]<br>]     | <ul> <li>● 泉筍</li> <li>● 泉筍</li> <li>(2) PDF</li> </ul> | 영·待審<br>● 있件<br>● 호音<br>() PDF | <ul> <li>/ 集改</li> <li>● 夏看</li> <li>〇 PDF</li> </ul> |                                        | ● 州田 |
| 花計  | <b>崔</b> 朱楞                    |                                    |                                                  |                                                                               |                     |                                                         |                                |                                                       |                                        |      |
|     |                                |                                    |                                                  | 無政策                                                                           | 國科羅聯                |                                                         |                                |                                                       |                                        |      |
| 1 1 | &統編號 MP1<br>名 稿 計畫<br>支定金額 25千 | 0901-0001<br>名稿调试計畫test重<br>元      | 點政策(1/1)                                         | 系統編號 MM10912-1<br>名 稱 計畫名稱測出<br>NEW                                           | \$20<br>計畫test重點政策* | *阗巡22-                                                  | 系統編<br>名<br>主持,<br>執行與         | 融 PG11005<br>稱 新版GRB<br>人 LEU,Lam<br>間 11001-1        | -0099<br>新增研究計畫潮<br>bert (簡伯特)<br>1012 | t.   |
|     |                                |                                    |                                                  |                                                                               |                     |                                                         | 經<br>研究方                       | 費 10000 千<br>示式 委託研究                                  | 充                                      |      |

## 可利用"計畫架構"查看"綱要計畫-細部計畫-GRB研究計畫"經費來源

關聯性